เปิดเบราส์เซอร์ (Browser) บนโทรศัพท์มือถือ แนะนำ google chrome พิมพ์ที่อยู่เว็บ (URL) ตามที่ได้รับ แจ้งจากเจ้าหน้าที่การเงินของหน่วยเบิก หรือคลิกลิงค์ E-Money ของเว็บหลักของหน่วยงาน ตัวอย่าง https://ztest.ksom2.net จะพบหน้าจอแรกของระบบ

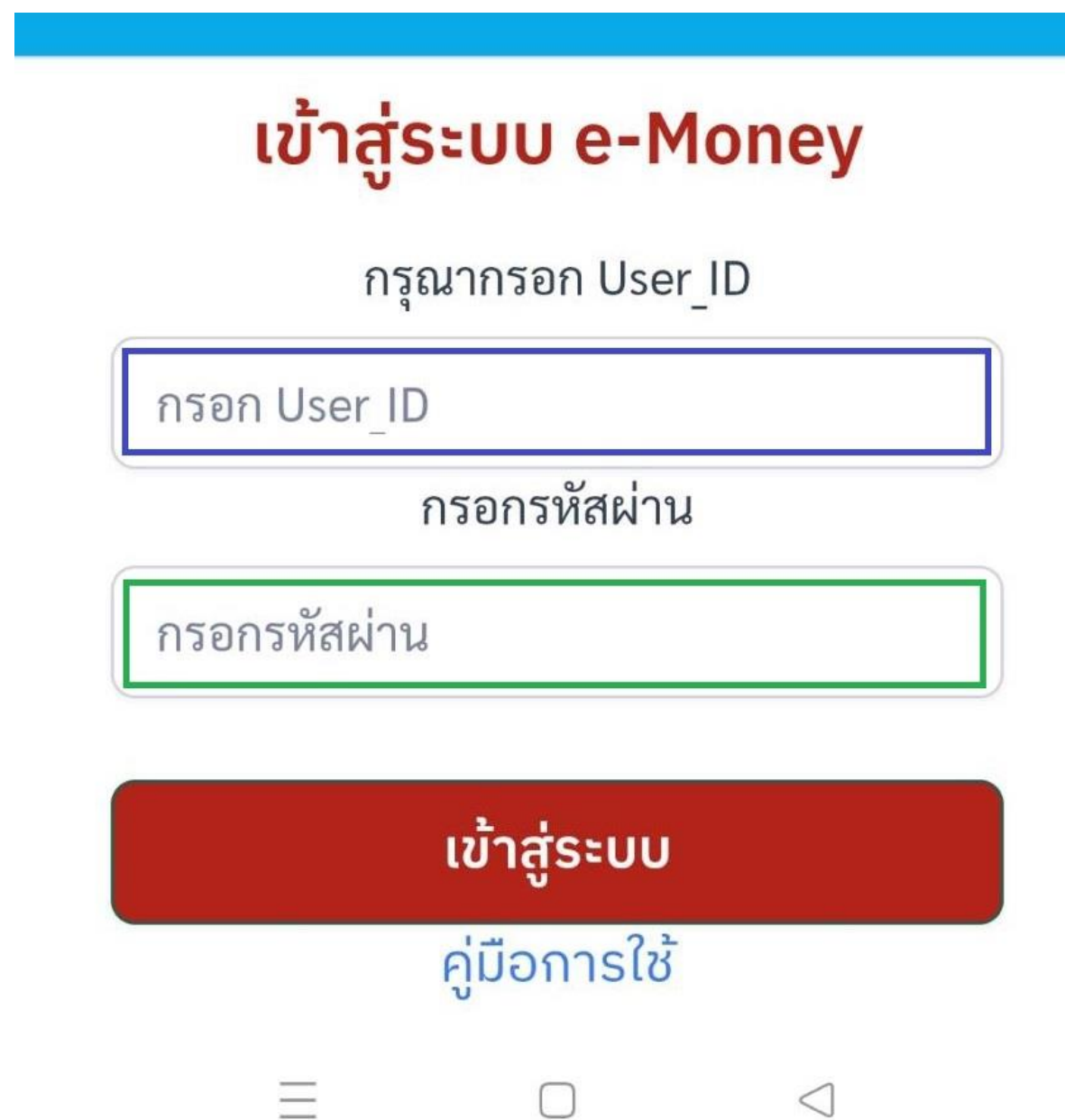

กรอกรหัสสมาชิก(User\_ID)ที่กรอบสีน้ำเงิน และรหัสผ่าน (Password)ที่กรอบสีเขียว

เมื่อกรอกครบแล้วคลิก เข้าสู่ระบบ

หมายเหตุ รหัสสมาชิกและรหัสผ่าน เป็นไปตามระบบที่เจ้าหน้าที่การเงินของหน่วยเบิกแจ้งให้ทราบ ใช้เข้า ระบบครั้งแรก เมื่อเข้าระบบได้แล้ว สามารถเปลี่ยนรหัสผ่านได้ หากไม่เข้าใจสามารถคลิกดูคู่มือการใช้

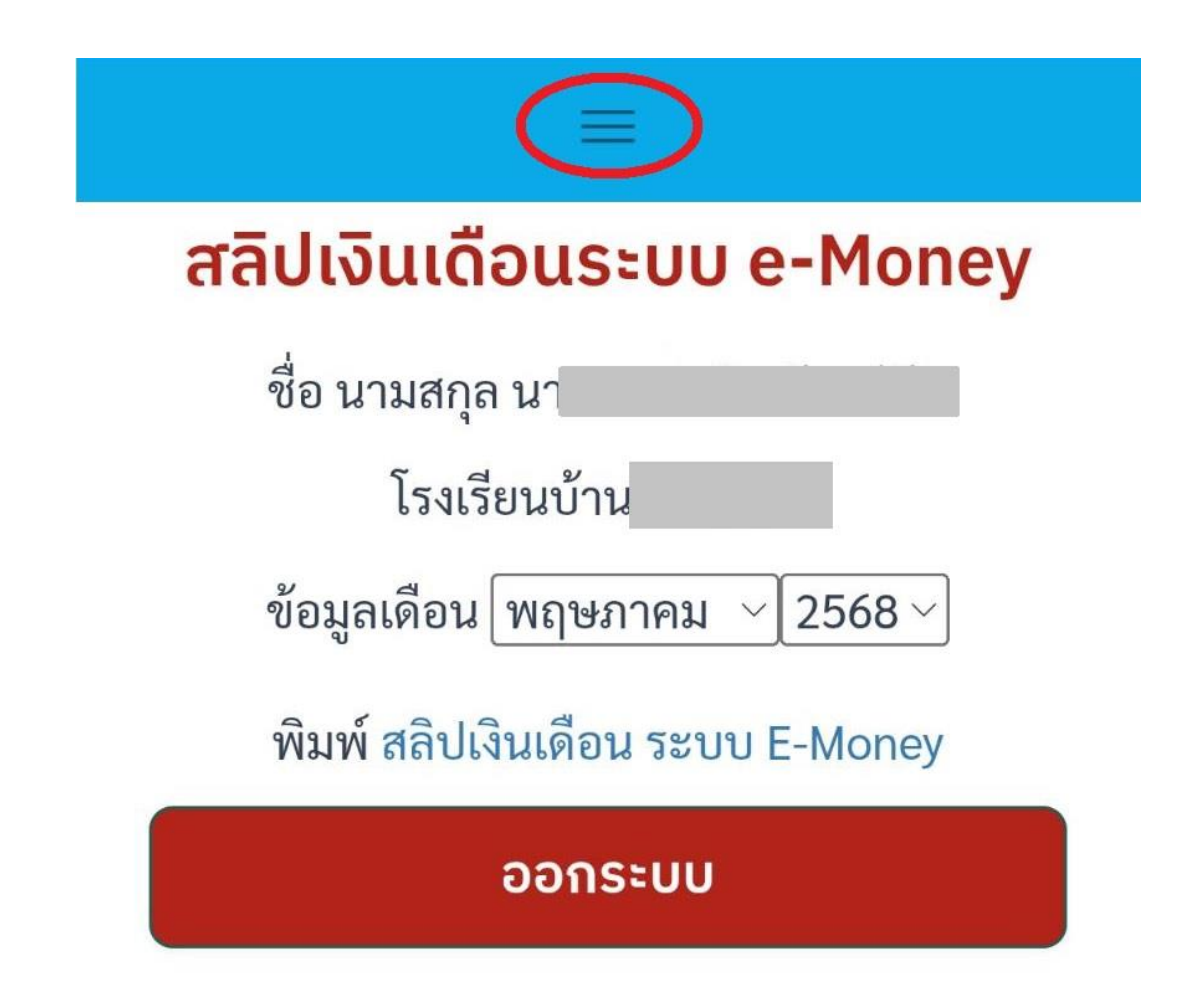

เมื่อเข้าระบบได้ถูกต้อง ระบบจะแสดงหน้าจอดังภาพ

บรรทัดบนสุด แถบสีฟ้า (ตรงวงรีสีแดง) มีเกรื่องหมายขีดแนวนอนสามขีด กลิกเพื่อดูเมนูย่อย ตรงกลางจอ แสดงข้อมูลส่วนบุคคล ประกอบด้วยชื่อ นามสกุล โรงเรียน/หน่วยงาน และข้อมูลสลิป เงินเดือนเดือนล่าสุด พร้อมให้กลิกเลือกเดือนอื่นที่ผู้ใช้ต้องการ และปุ่มออกระบบ เมื่อใช้งานเสร็จแล้ว

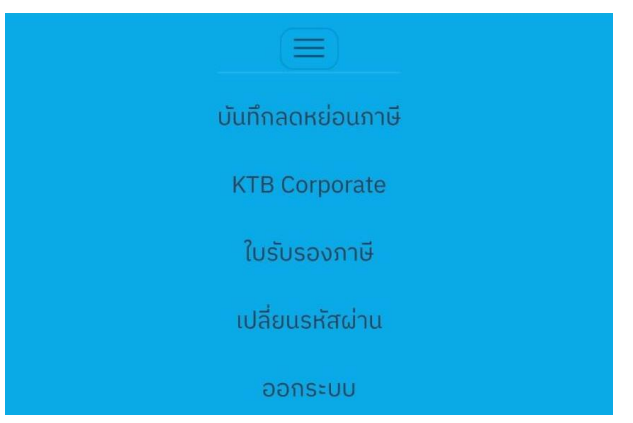

แสดงภาพเมื่อคลิก ปุ่มสามขีดแนวนอนตรงแถบสีฟ้า จะแสดงเมนูย่อยให้เลือกคลิกดำเนินการ ถ้าคลิกอีก ครั้งเมนูย่อยจะซ่อนกลับไป พิมพ์สลิปเงินเดือนสำนักงานเขตพื้นที่การศึกษาประถมศึกษาด้วยอ่าง

30/06/2568 16:06

| สำนักงานเขตพื้นที่การศึกษาประถมศึกษาตัวอย่าง<br>โรงเรียนบ้าน<br>27 พฤษภาคม 2568<br>นา |           |
|---------------------------------------------------------------------------------------|-----------|
|                                                                                       |           |
| รายรับ                                                                                | XX,XXX.XX |
| กบข                                                                                   | XXX.XX    |
| สหกรณออมทรัพย์ครู                                                                     | x,xxx.xx  |
| เงินกู้ กยศ กรอ.                                                                      | X,XXX.XX  |
| รายจ่าย                                                                               | XX,XXX.XX |
| คงเหลือ                                                                               | X,XXX.XX  |

https://ztest.ksom2.net/money/mslip.php

แสดงภาพเมื่อกลิก พิมพ์สลิปสลิปเงินเดือน